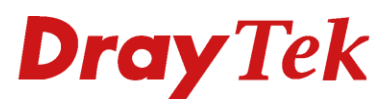

# OpenVPN LinuxOS

Droy Tek

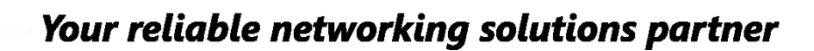

## **Dray**Tek

### Inhoudsopgave

| OpenVPN                                             | 3  |
|-----------------------------------------------------|----|
| Configureer OpenVPN op een Vigor 3900 of Vigor 2960 | 4  |
| Configureer een Dial-In OpenVPN account             | 5  |
| OpenVPN in Windows                                  | 7  |
| OpenVPN in Mac (macOS)                              | 9  |
| OpenVPN in iPhone of iPad (iOS)                     | 11 |
| OpenVPN in Android                                  | 12 |
| OpenVPN in Linux (Ubuntu)                           | 14 |

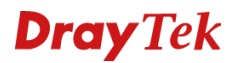

#### OpenVPN

De Vigor 3900 en Vigor 2960 ondersteunen OpenVPN vanaf firmware versie 1.4.0. OpenVPN biedt vele configureerbare parameters. Een netwerkbeheerder kan ervoor kiezen om TCP of UDP te gebruiken om de VPN te construeren, het poortnummer te veranderen om verbinding te maken en ook de beveiliging van de verbinding naar eigen wens aan te passen. OpenVPN is een open-source softwareapplicatie die ondersteuning biedt op alle gangbare besturingssystemen. U kunt op elk platform verbinding maken met OpenVPN, zolang u daarvoor een geschikte software heeft. In deze handleiding wordt uitgelegd hoe een OpenVPN verbinding tot stand kan worden gebracht van macOS, iOS, Windows, Android en Linux apparaten naar een DrayTek Vigor 3900 of Vigor 2960.

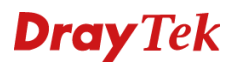

#### Configureer OpenVPN op een Vigor 3900 of Vigor 2960

Om gebruik te maken van OpenVPN dient u deze service eerst in te schakelen

- 1. Navigeer in de webinterface naar "VPN and Remote Access"
- 2. Klik op "Remote Access Control" en zet een vinkje bij "Enable OpenVPN Service"
- 3. Klik rechts onderin op "Apply" om de gegevens op te slaan

|                        | VPN and Remote Access >> Remote Access Control                                                                                                    |
|------------------------|----------------------------------------------------------------------------------------------------|
| Auto Logout : 5Min 👻   | Remote Access Control                                                                                                    |
| Quick Start Wizard     |                                                                                                    |
| Online Status          | C Enable PPTP VPN Service                                                                                                    |
| WAN                    | Trable L2TP VPN Service                                                                                                    |
| LAN                    | 🐨 Trable SSI Tunnel Service (Mble SSI VDN Boti is exual to HTTPS Management Bott please ensure HTTPS Allow is set as Foshle via System Maiotegance >>Access Control )                                                                                                    |
| Routing                | Combine OpenVDM Service (Vmice Oct Vmi Protection) Index of a service of the service of the s |
| NAT                    | The contract operation and the contract (operative will cleate interface tuniquity) a tuninitiation when service is enabled.)                                                                                                    |
| Firewall               | Lable IPsec Service                                                                                                    |
| Objects Setting        | IPsec Remote Dial-In Service :    None  L2TP over IPsec  DHCP over IPsec                                                                                                    |
| User Management        |                                                                                                    |
| Applications           |                                                                                                    |
| VPN and Remote Access  |                                                                                                    |
| VPN Client Wizard      |                                                                                                    |
| VPN Server Wizard      |                                                                                                    |
| Remote Access Control  |                                                                                                    |
| PPP General Setup      |                                                                                                    |
| OpenVPN General Setup  |                                                                                                    |
| IPsec General Setup    |                                                                                                    |
| VPN Profiles           |                                                                                                    |
| VPN TRUNK Management   |                                                                                                    |
| Connection Management  |                                                                                                    |
| Certificate Management |                                                                                                    |

Belangrijk: Voordat u een VPN tunnel creëert dient u ervoor te zorgen dat de datum en tijd instellingen van de router juist staan ingesteld.

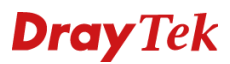

#### Configureer een Dial-In OpenVPN account

- Navigeer in de webinterface van de DrayTek naar "User management >> User Profile >> User Profile" en klik op "Add"
- 2. Zet een vinkje bij "Enable" en geef een gebruikersnaam en wachtwoord op.
- 3. Onder "PPTP/L2TP/SSL/OpenVPN Server" dient u **OpenVPN Dial-In op "Enable"** te zetten
- 4. Klik vervolgens op "Apply"

| Add 🔀 Edit 👖 Delete  | e 🏈 Refresh Search :           | Q |
|----------------------|--------------------------------|---|
| er Profile           |                                |   |
| lisornamo -          | openyop                        |   |
| V Enable             | оренирн                        |   |
| Password :           | Strenath : Good                |   |
| System User          | false                          |   |
|                      | hand Phil Server General Setup |   |
|                      |                                |   |
| Idle Timeout(sec) :  | 300                            |   |
| DHCP from :          | lan1                           |   |
| Static IP Address :  | (Optional)                     |   |
| ∧ User Management    |                                |   |
| V PPTP/L2TP/SSL/Open | VPN Server                     |   |
| PPTP Dial-in :       | Enable  Disable                |   |
| L2TP Dial-in :       | Enable   Disable               |   |
| SSL Tunnel :         | Enable 🖲 Disable               |   |
| OpenVPN Dial-in :    | Enable Disable                 |   |
| Use mOTP :           | Enable   Disable               |   |
| Time Objects :       | ~ ×                            |   |
| SSL Proxy :          | ~ ×                            |   |
|                      |                                |   |

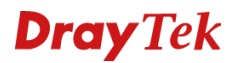

- Navigeer vervolgens naar "VPN and Remote Access >> OpenVPN General Setup >> OpenVPN General Setup"
- 6. Zet TCP Mode en/of UDP Mode op **"Enable"**(afhankelijk van het verbindingsprotocol dat u wilt gaan gebruiken voor OpenVPN)
- 7. Geef een TCP/UDP port op (standaard 1194) en klik op "Apply"

|                        | VPN and Remote Access >> OpenVPN General Setup >> OpenVPN | General Setup |
|------------------------|-----------------------------------------------------------|---------------|
| Auto Logout : 5Min 🗸   | OpenVPN General Setup OpenVPN Client Configuration        |               |
| Quick Start Wizard     |                                                           |               |
| Online Status          | TCD Made : @ Eachia @ Disable                             |               |
| WAN                    | TCP Mode . • Enable • Disable                             |               |
| LAN                    | TCP Port: 1194                                            |               |
| Routing                | UDP Mode :                                                |               |
| NAT                    | UDP Port: 1194                                            |               |
| Firewall               |                                                           |               |
| Objects Setting        |                                                           |               |
| User Management        |                                                           |               |
| Applications           |                                                           |               |
| VPN and Remote Access  |                                                           |               |
| VPN Client Wizard      |                                                           |               |
| VPN Server Wizard      |                                                           |               |
| Remote Access Control  |                                                           |               |
| PPP General Setup      |                                                           |               |
| OpenVPN General Setup  |                                                           |               |
| IPsec General Setup    |                                                           |               |
| VPN Profiles           |                                                           |               |
| VPN TRUNK Management   |                                                           |               |
| Connection Management  |                                                           |               |
| Certificate Management |                                                           |               |

Open het "OpenVPN Client Configuration" tabblad.

- 1. Interface: Selecteer hier uw WAN interface
- 2. Protocol: Selecteer hier uw VPN Protocol
- 3. Config Filename: Geef hier een willekeurige naam van het configuratie bestand op
- 4. Klik vervolgens rechts onderin op **"Download"** en verstuur het bestand naar de gebruikers die verbinding willen maken met het VPN netwerk

| and Remote Access >> Open\ | PN General Setup >> OpenVI | N Client Configuration |
|----------------------------|----------------------------|------------------------|
| OpenVPN General Setup Ope  | NVPN Client Configuration  |                        |
| Remote Host :              | 💿 Default WAN IP 🛛 Cu      | istomized              |
| Interface :                | wan1 🗸                     |                        |
| Protocol :                 | UDP 🗸                      |                        |
| Auto Dial-Out :            | 🔵 Enable 💿 Disable         | -                      |
| Set VPN as Default Gateway | : 🔵 Enable 💿 Disable       |                        |
| Config Filename :          | openvpn                    | .ovpn                  |
|                            |                            |                        |
|                            |                            |                        |
|                            |                            |                        |
|                            |                            |                        |
|                            |                            |                        |
|                            |                            |                        |
|                            |                            |                        |
|                            |                            |                        |
|                            |                            | -                      |
|                            |                            | Downlo                 |

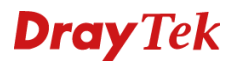

#### **OpenVPN in Windows**

- 1. Download en installeer OpenVPN
- 2. Importeer het OpenVPN configuratie bestand die u hebt gekregen/aangemaakt:
  - a. Klik met de rechtermuisknop op het OpenVPN icoontje in de taakbalk en klik op "Import file..."

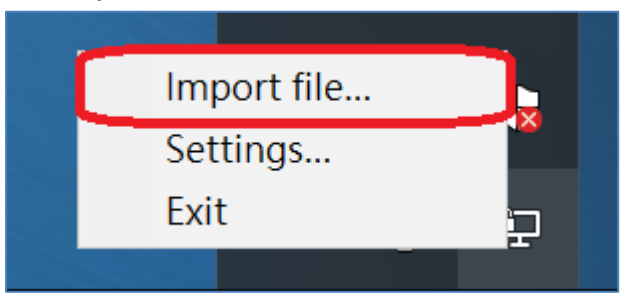

b. Selecteer het configuratie bestand en klik op "Open"

| Open           |                                      |                   | $\times$ |
|----------------|--------------------------------------|-------------------|----------|
| ← → ∽ ↑ 🗸      | > This PC > Downloads $\checkmark$ 🖏 | Search Downloads  | 9        |
| Organize 🔻 New | v folder                             |                   | ?        |
| Ouick access   | ^ Name                               | Date modified     | Тур      |
| Desktop        | n openvpn                            | 9/7/2017 11:34 AM | Ор       |
| 🕹 Downloads 🦻  | *                                    |                   |          |
| Documents      |                                      |                   |          |
| Music          |                                      |                   |          |
| Videos         |                                      |                   |          |
| a OneDrive     |                                      |                   |          |
| 📃 This PC      |                                      |                   |          |
| 💣 Network      |                                      |                   |          |
| ad 11          | × <                                  |                   | >        |
|                | File name: openvpn v                 | *.ovpn            | ~        |
|                |                                      | Open 😽 Cancel     |          |

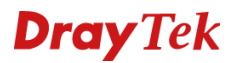

#### Verbinding maken met het VPN netwerk

1. Klik met de rechtermuisknop op het OpenVPN icoontje in de taakbalk en selecteer "Connect"

| Connect               | Γ |
|-----------------------|---|
| Disconnect            | L |
| Show Status           |   |
| View Log              |   |
| Edit Config           |   |
| Clear Saved Passwords |   |
| Import file           | h |
| Settings              | 9 |
| Exit                  | ] |
|                       |   |

2. Geef hier de gebruikersnaam en wachtwoord op

| 🗐 OpenVPN Connection (d                                                                     | openvpn)                                                                                            |                                                                                                    | _              |          | $\times$ |
|---------------------------------------------------------------------------------------------|----------------------------------------------------------------------------------------------------|----------------------------------------------------------------------------------------------------|----------------|----------|----------|
| Current State: Connecting                                                                   |                                                                                                    |                                                                                                    |                |          |          |
| Thu Sep 07 11:38:25 2017 Op<br>Thu Sep 07 11:38:25 2017 Wi<br>Thu Sep 07 11:38:25 2017 libr | enVPN 2.4.3 x86_<br>ndows version 6.2<br>OpenVPN - U:<br>Username:<br>Password:<br>Save passw<br>OK | 64-w64-mingw32 [SSL (OpenSSL)]<br>(Windows 8 or greater) 64bit<br>SSL 10.01.25 May 2017 L ZO 2.10<br>ser Authentication (openv<br>openvpn<br>•••••••• <br>ord<br>Cancel | [LZO] [LZ4] [F | KCS11][A | EAL      |
| <                                                                                           |                                                                                                    |                                                                                                    |                |          | >        |
| Disconnect                                                                                  | Reconnect                                                                                           |                                                                                                    |                | Hide     |          |

3. Wanneer u verbonden bent, kunt u de status van de VPN verbinding zien

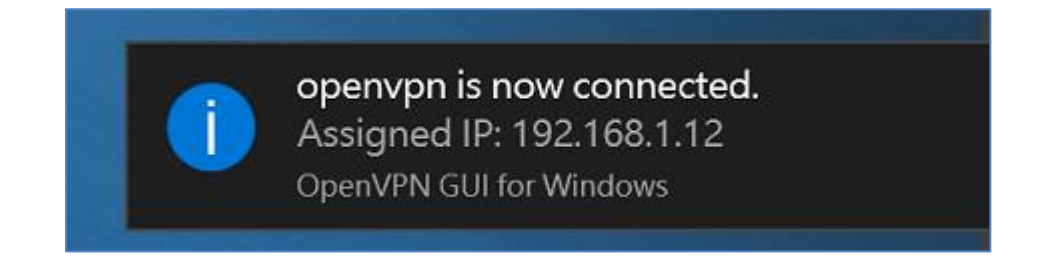

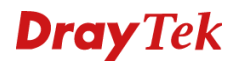

#### **OpenVPN in Mac (macOS)**

- 1. Download een OpenVPN client software, wij gebruiken Tunnelblick als voorbeeld
- 2. Installeer Tunnelblick, start de applicatie en importeer het VPN configuratie bestand:
  - a. Klik op "I have configuration files"

| There are no VPN configurations installed.<br>Tunnelblick needs one or more installed configurations to connect to a VPN. Configurations ar<br>from files that are usually supplied to you by your network manager or VPN service provider. T |                           |
|----------------------------------------------------------------------------------------------------|---------------------------|
| Tunnelblick needs one or more installed configurations to connect to a VPN. Configurations ar<br>from files that are usually supplied to you by your network manager or VPN service provider. T                                               |                           |
| must be installed to be used.                                                                                                    | re installed<br>The files |
| Configuration files have extensions of .tblk, .ovpn, or .conf.                                                                                                    |                           |
| (There may be other files associated with the configuration that have other extensions; ignore now.)                                                                                                    | them for                  |
| Do you have any configuration files?                                                                                                    |                           |
| Quit LDO NOT have configuration files                                                                                                    | tion files                |
|                                                                                                    | tion mos                  |

b. **Dubbelklik op het OpenVPN configuratie bestand** en selecteer **"All Users"** of **"Only Me"** (Hangt ervan af of u dit VPN-profiel wil delen met andere gebruikers)

| Do you wish to install the 'openvpn' configuration so that all<br>users can use it, or so that only you can use it? |
|----------------------------------------------------------------------------------------------------|
| All Users Cancel Only Me                                                                                            |

Let op: Wanneer u het configuratie bestand niet kunt importeren door dubbel te klikken op het ovpn-bestand, probeer dan het ovpn-bestand te slepen naar het Tunnelblick pictogram in de menubalk of in het Dock menu.

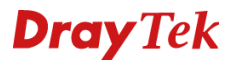

 Om de VPN tunnel te starten klikt u met de rechtermuisknop op het Tunnelblick icoon en selecteer vervolgens Connect "openvpn" ("openvpn" is de naam van het configuratie bestand)

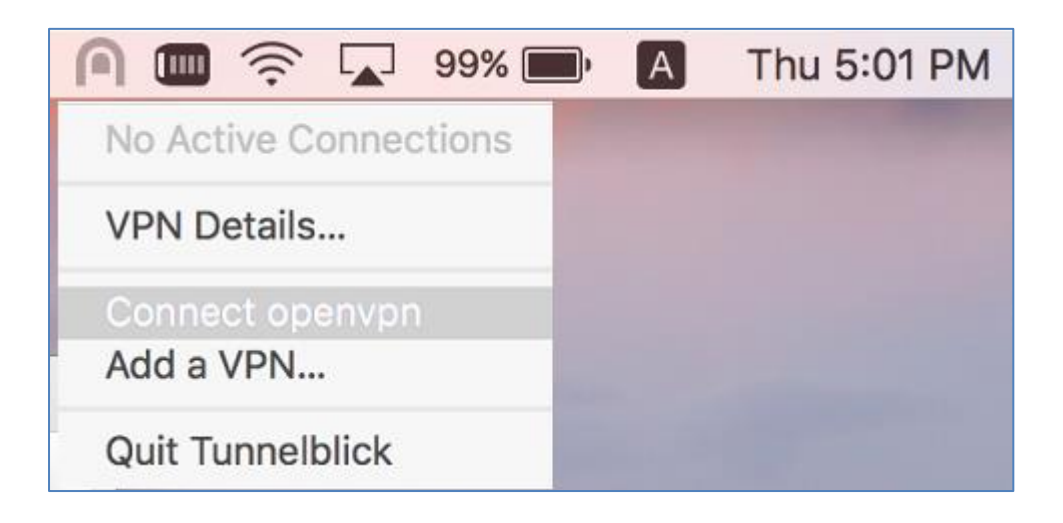

4. Wanneer u verbonden bent, kunt u de status van de VPN verbinding zien

| 8 | Tur        | nelblick |         |   |
|---|------------|----------|---------|---|
|   | ор         | envpn    |         |   |
|   | Conne      | cted 00  | :36     |   |
|   | In:        | 0 B/s    | 3.97 KB |   |
|   | Out:       | 0 B/s    | 2.02 KB |   |
|   | Disconnect |          | oppect  |   |
|   | Disconnect |          | onnect  | j |
|   |            |          |         |   |

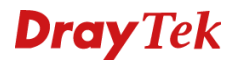

#### **OpenVPN in iPhone of iPad (iOS)**

- 1. Download **OpenVPN Connect** in de App store
- 2. Verstuur het configuratie bestand naar uw iOS apparaat(bijvoorbeeld via e-mail)
- 3. Wanneer u het ovpn bestand opent, wordt u direct doorgestuurd naar de OpenVPN app

|   | openvpn.ovpn<br>2.0 KB |   |    |
|---|------------------------|---|----|
| P |                        | • | \$ |

4. Klik op het groene '+' om het profiel toe te voegen

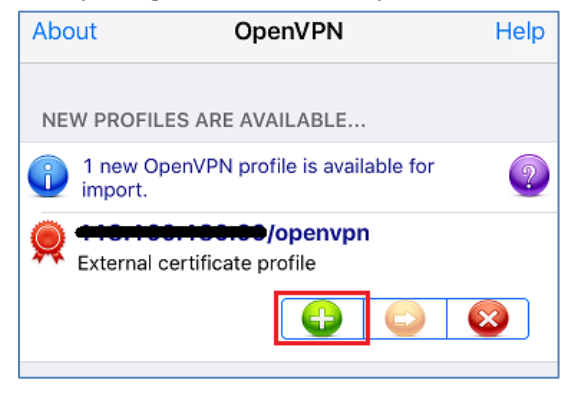

5. **Geef de gebruikersnaam en wachtwoord op** en klik vervolgens op de **schuifknop** om verbinding te maken met OpenVPN

| About OpenVPN                | Help |  |  |  |  |  |
|------------------------------|------|--|--|--|--|--|
| 😡 OpenVPN Connect            |      |  |  |  |  |  |
| External certificate profile | >    |  |  |  |  |  |
| None selected                | >    |  |  |  |  |  |
| Sopenvpn 😵                   |      |  |  |  |  |  |
| ۹ ا                          |      |  |  |  |  |  |
| Save                         |      |  |  |  |  |  |
| Disconnected                 | >    |  |  |  |  |  |
| $\bigcirc$                   |      |  |  |  |  |  |
|                              |      |  |  |  |  |  |

Hierna kunt u de status van de verbinding bekijken onder Connection Details

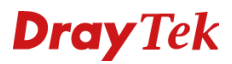

#### **OpenVPN** in Android

- 1. Download OpenVPN Connect in de Play Store
- 2. Verstuur het configuratie bestand naar uw Android apparaat (bijvoorbeeld via e-mail)
- 3. Download het bestand op het apparaat

| ÷       |                             | • | Î        | $\mathbf{M}$ | :      |
|---------|-----------------------------|---|----------|--------------|--------|
| open    | vpn > Inbox                 |   |          |              | ₩<br>₩ |
| C       |                             |   |          |              |        |
| C       | to me<br>16:10 View details | 3 |          | •            | •      |
| Show qu | loted text                  |   |          |              |        |
|         | openvpn.ovpn                |   | <b>±</b> |              |        |

- 4. Importeer het OpenVPN bestand:
  - a. Open de OpenVPN Connect app en klik rechts boven op de drie verticale puntjes
  - b. Klik vervolgens op Import >> Import from SD card
  - c. Selecteer het OpenVPN bestand

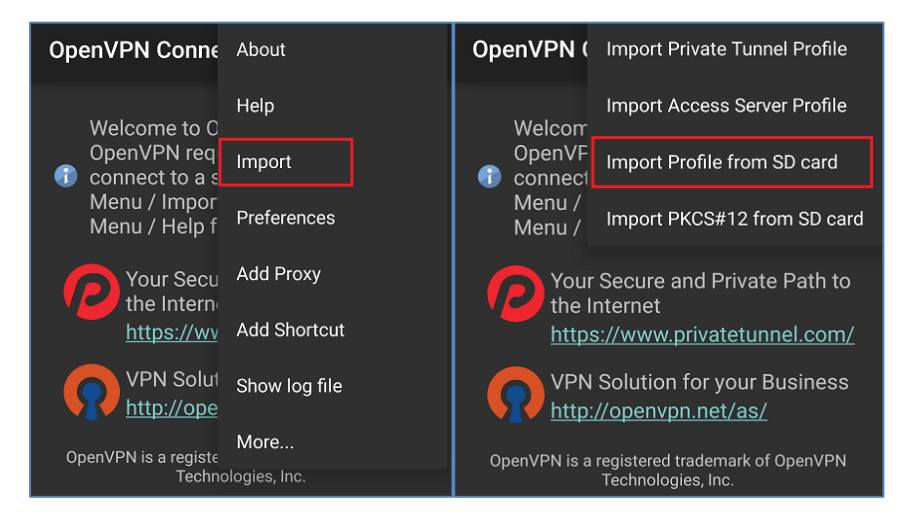

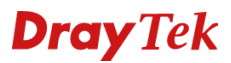

5. Geef de gebruikersnaam en wachtwoord op en klik vervolgens op "Connect"

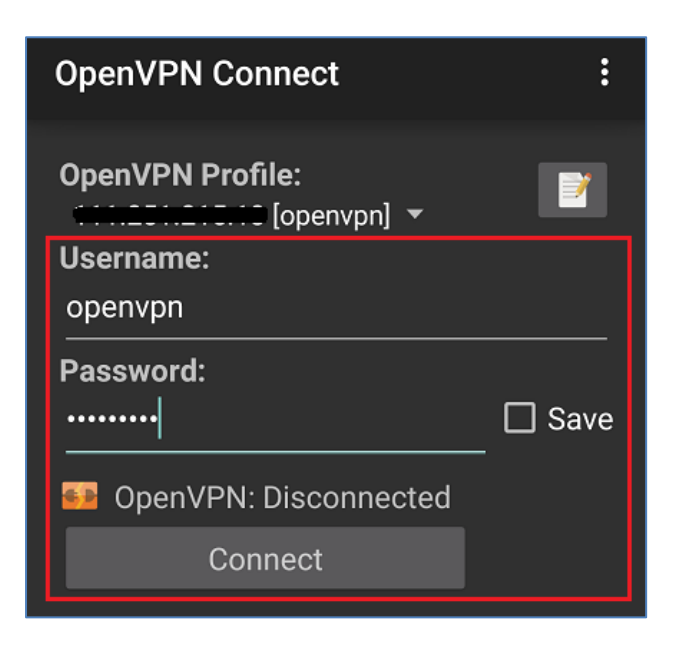

6. Hierna kunt u de status van de verbinding bekijken onder Connection stats:

| OpenVPN Conn                                                                            | :                                                                  |  |  |  |  |
|-----------------------------------------------------------------------------------------|--------------------------------------------------------------------|--|--|--|--|
| OpenVPN Profile:                                                                        |                                                                    |  |  |  |  |
| OpenVPN: Connected                                                                      |                                                                    |  |  |  |  |
| Disconnect                                                                              |                                                                    |  |  |  |  |
| Connection star<br>Duration<br>Packet received<br>Bytes in<br>Bytes out<br>Tap for more | tS:<br>0:00:06<br>3 seconds ago<br>3.88 KB<br>1.67 KB<br>re detail |  |  |  |  |

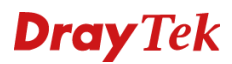

#### **OpenVPN in Linux (Ubuntu)**

- 1. Download het configuratie bestand vanaf de router en open de CLI
- 2. Navigeer naar de locatie waar het ovpn bestand is opgeslagen

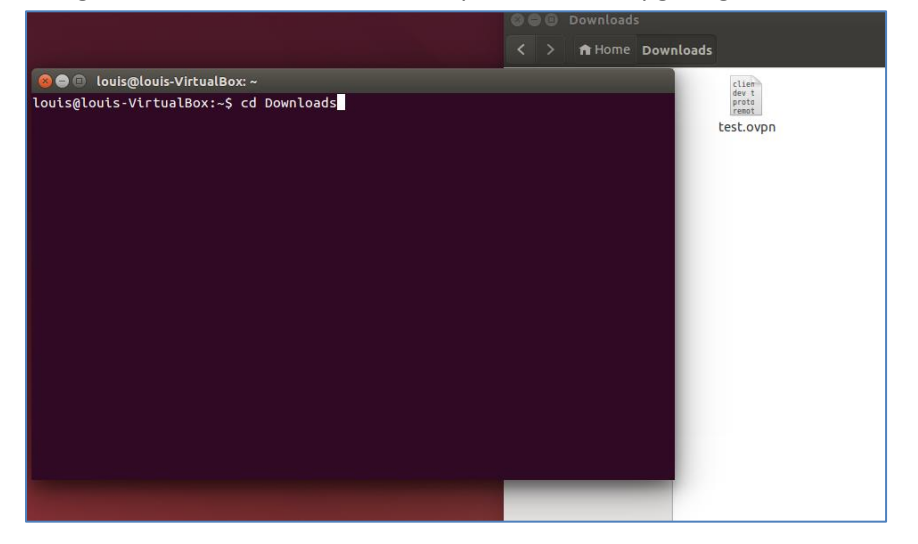

3. Installeer het OpenVPN pakket door middel van een commando:

#### \* sudo apt-get install openvpn

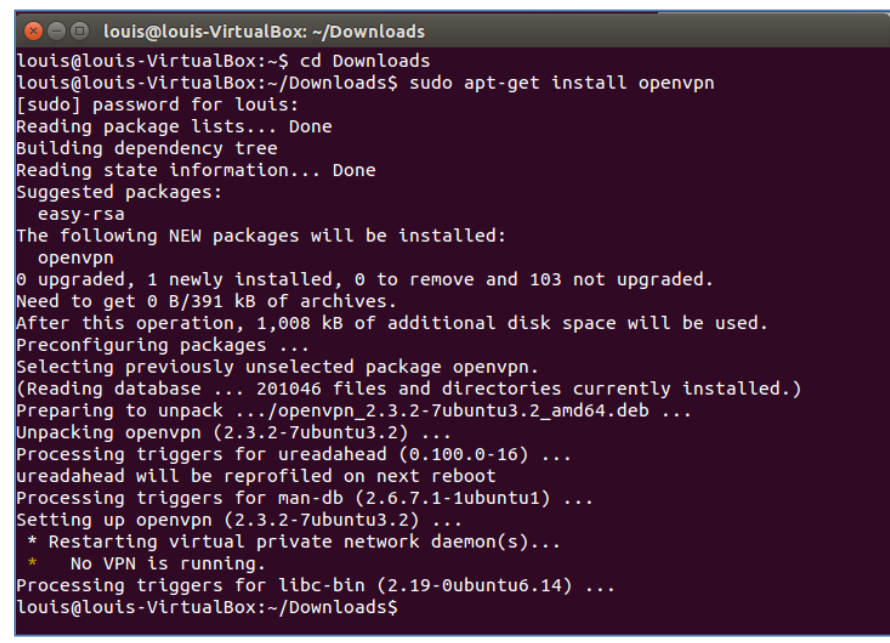

- 4. Om verbinding te maken met OpenVPN dient u het volgende commando in te voeren:
  - \* sudo openvpn --config [naam van het configuratie bestand]
- 5. Geef de gebruikersnaam en wachtwoord op

louis@louis-VirtualBox:~/Downloads\$ sudo openvpn --config test.ovpn Thu Jun 21 17:16:04 2018 OpenVPN 2.3.2 x86\_64-pc-linux-gnu [SSL (OpenSSL)] [LZO] [EPOLL] [PKCS11] [eurephia] [MH] [IPv6] built on Jun 22 2017 Enter Auth Username:dray Enter Auth Password:

Thu Jun 21 17:16:34 2018 Initialization Sequence Completed

### **Dray** Tek

#### Voorbehoud

We behouden ons het recht voor om deze en andere documentatie te wijzigen zonder de verplichting gebruikers hiervan op de hoogte te stellen. Afbeeldingen en screenshots kunnen afwijken.

#### **Copyright verklaring**

© 2019 DrayTek. Alle rechten voorbehouden. Niets uit deze uitgave mag worden vermenigvuldigd, opgeslagen in een geautomatiseerd gegevensbestand, of openbaar gemaakt, in enige vorm of op enige wijze, hetzij elektronisch, mechanisch, door fotokopieën, opnamen, of enige andere manier, zonder voorafgaande toestemming van de uitgever.

Voor zover het maken van kopieën uit deze uitgave is toegestaan op grond van artikel 16B Auteurswet 1912 j° het Besluit van 20 juni 1974, St.b. 351, zoals gewijzigd bij Besluit van 23 augustus 1985, St.b. 471 en artikel 17 Auteurswet 1912, dient men de daarvoor wettelijk verschuldigde vergoedingen te voldoen aan de Stichting Reprorecht. Voor het opnemen van gedeelte(n) uit deze uitgave in bloemlezingen, readers of andere compilatie- of andere werken (artikel 16 Auteurswet 1912), in welke vorm dan ook, dient men zich tot de uitgever te wenden.

Ondanks alle aan de samenstelling van deze handleiding bestede zorg kan noch de fabrikant, noch de auteur, noch de distributeur aansprakelijkheid aanvaarden voor schade die het gevolg is van enige fout uit deze uitgave.

#### Registreren

U kunt via www.draytek.nl/registratie uw product registreren. Geregistreerde gebruikers worden per e-mail op de hoogte gehouden van nieuwe firmware versies en ontwikkelingen.

#### Trademarks

Alle merken en geregistreerde merken zijn eigendom van hun respectievelijke eigenaren.